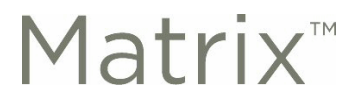

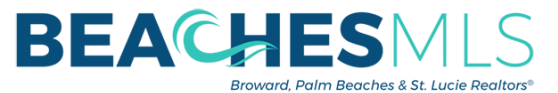

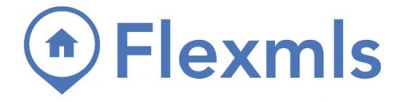

## **Exporting Contacts from Matrix and Importing Contacts into Flexmls**

Visit My Matrix>Contacts to get started

## **Exporting from Matrix**

1. Find the EXPORT option within the contacts menu to download ALL contacts.

| Contacts 8/8                     | Filter              |           |            |         |
|----------------------------------|---------------------|-----------|------------|---------|
| Xatus Xatus Xatus Xatus Active ∨ | Show All            | ~         |            |         |
| Export                           | - Email -           |           | Category 🖨 | Auto Ei |
| Set Active                       | johndoematrix@maili | nator.com |            |         |

2. Matrix will download a CSV (spreadsheet) file to your computer with the contacts.

## **Importing to Flexmls**

1. Access *Contact* Management from the Flexmls menu. Press the "Advanced" button on the top right corner.

| BEACH           | ESMLS        | Q Enter an A   | ddress, City, ZIP, MLS #, | or Contact      | Guided Help   |              |                  |             |                   | Help 🗸   | I |
|-----------------|--------------|----------------|---------------------------|-----------------|---------------|--------------|------------------|-------------|-------------------|----------|---|
| ≡ Menu          | Quick Search | Saved Searches | Contact Management        | My Map Overlays | Office/Member | MLS # Search | Multiple Address | Change User | Change Listing    | More 🗸   |   |
| 🚌 Contact Ma    | inagement    |                |                           |                 |               |              |                  | 🐣 Add       | Contact 🔒 Print 🖉 | Advanced |   |
| Quick Add:First | Name:        | Last Name:     | E-mail:                   | PC              | ortal 👍 Add   |              |                  |             |                   |          |   |
| Search: 🔍       |              |                |                           |                 |               |              |                  |             | Group: All Conta  | cts      | ~ |

2. Within the Advanced menu, click on *Import* Contacts. That will take you to this screen. Click on the "Browse" button to find the CSV (spreadsheet) file with your exported contacts. Keep the delimiter as "Comma", then click on "Upload File".

| BEAC        | <b>IES</b> MLS | <b>Q</b> Enter an A | ddress, City, ZIP, MLS #, | or Contact       | Guided Help    |              |                  |             |                | Help 🗸 |
|-------------|----------------|---------------------|---------------------------|------------------|----------------|--------------|------------------|-------------|----------------|--------|
| ≡ Menu      | Quick Search   | Saved Searches      | Contact Management        | My Map Overlays  | Office/Member  | MLS # Search | Multiple Address | Change User | Change Listing | More V |
| ᡱ Upload Ac | ldress Book to | flexmls Web 0       | Contacts                  |                  |                |              |                  |             |                |        |
|             |                |                     |                           | Addressbook File | Browse No file | selected.    |                  |             |                |        |
|             |                |                     |                           | Delimiter        | Comma 🗸        |              |                  |             |                |        |
|             |                |                     |                           |                  | 📩 Upload File  |              |                  |             |                |        |

3. Flexmls will now ask you to map the information on the spreadsheet to their contact record fields. Ensure that the option "Discard first record (Column Headers)" is checked, and then use the settings below:

(\*\*\*please note, this example assumes that there are phone numbers on the exported contact records. If you DID NOT add phone numbers to your Matrix contacts, Import Field #4 will not appear on your screen\*\*\*)

| Discard first record (Column Headers) |                                        |   |                      |  |  |  |  |
|---------------------------------------|----------------------------------------|---|----------------------|--|--|--|--|
| Field #                               | Imported Values                        | ( | Maps To              |  |  |  |  |
| Import Field #1                       | name_last<br>Doe                       | ¢ | Contact Last Name ~  |  |  |  |  |
| Import Field #2                       | name_first<br>John                     | ¢ | Contact First Name ~ |  |  |  |  |
| Import Field #3                       | email1<br>johndoematrix@mailinator.com | Ŷ | Email ~              |  |  |  |  |
| Import Field #4                       | telephone_home<br>9545551212           | Ĉ | Primary Phone        |  |  |  |  |

© Copyright 2021 Broward, Palm Beaches & St. Lucie REALTORS® | BeachesMLS

Web: Rworld.com - Email: memberInfo@Rworld.com - Tel: 561-585-4544